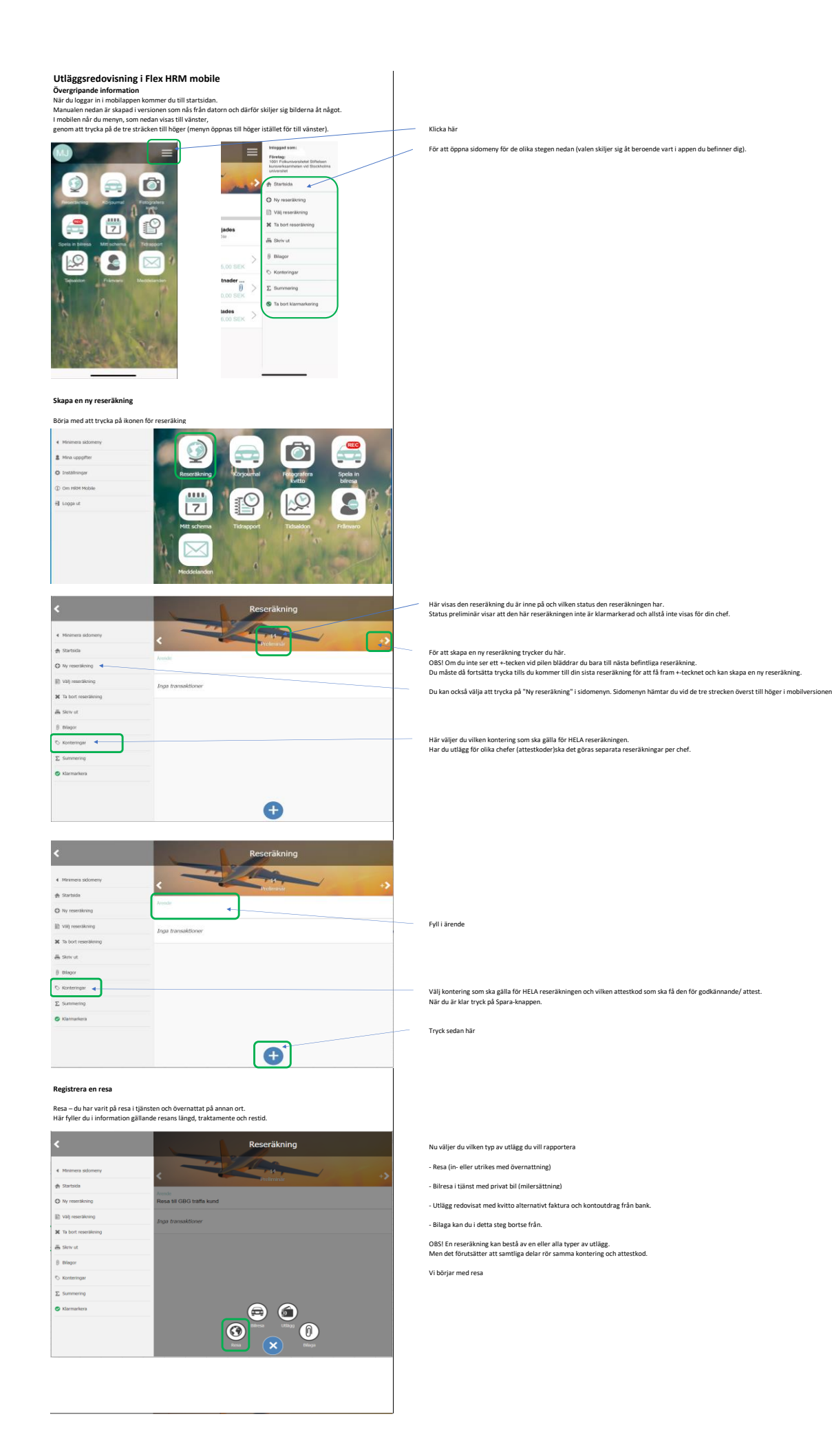

| <                              | Inrikesresa                              |          |                                                                                                    |
|--------------------------------|------------------------------------------|----------|----------------------------------------------------------------------------------------------------|
| d Minimers sidomeno            | Inrikes 🔇 Utrikes                        |          | Välj om du rest in- eller utrikes. Vid utrikesresa får du fylla i vilka länder du besökt utöver det som visas för inrikesresa                                             |
| Kinimera soomeny Startsida     | Arende                                   |          | Fyll i ärende och övriga delar som gäller för resan.<br>Har du ett utlägg konplat till resan rannorterar du det i "utlägg" senare.                                        |
| E Spara                        | Resa i tjänst till GBG, kundmöte         |          |                                                                                                    |
| S Konteringar                  | Resan påborgades 2022-03-24 08:00        |          |                                                                                                    |
| 66 Kontrollera Inmatning       | Annexent                                 |          | Ändringar ska INTE göras här. De slår inte igenom. Om du missat att ändra kontering från ditt hemkostnadsställe<br>måsta ändringar göras nå sätt som anges i nunkt XXX    |
|                                | Stockholm                                |          |                                                                                                    |
|                                | Resen avalutates > 2022-03-25 19:00      |          | Vill du kontrollera din inmatning trycker du nar<br>Om du missat något dyker ett felmeddealnde upp                                                                        |
|                                | Destination                              |          | Om allt är klart får du meddelande "inmatning OK"<br>Innan du gått vidare till "Kost och logi" står det i felmeddelande att "Kost och logi" måste granskas.               |
|                                | Stockholm                                |          |                                                                                                    |
|                                | Konteringar 🎸 🗦                          |          |                                                                                                    |
|                                |                                          |          |                                                                                                    |
|                                | Kost och logi 🔾                          |          | Truck sodan här för att rannortora vad som ska gälla för traktamentet                                                                                                    |
|                                |                                          |          | Inmatning av uppgifter i "Kost och logi" går inte att granska då det här inte finns något rätt eller fel.                                                                 |
|                                | Inrikesresa                              |          |                                                                                                    |
| Stratitizati Sir hela resan    | Kozt och logi                            |          | Har samma premisser gällt under hela resan kan du trycka här och lägga samma val på samtliga dagar.<br>Om inte rapporterar du dag för dag vad som gäller för traktamentet |
| Torsdag 2022-03-24             |                                          |          |                                                                                                    |
| Frukost<br>Bekostade själlv    |                                          |          |                                                                                                    |
| Lunch<br>Bekostade stilly      |                                          |          |                                                                                                    |
| Nddag                          |                                          |          |                                                                                                    |
| Bekostade själv                |                                          |          |                                                                                                    |
| Bekostad av arbetsgivare       |                                          |          |                                                                                                    |
| Fredag 2022-03-25              |                                          |          |                                                                                                    |
| Ingick obl. i hotellpriset     |                                          | 1        |                                                                                                    |
| Bekostade sjiliv               |                                          |          |                                                                                                    |
| Noting<br>Bekostade sjiliv     |                                          | ]        |                                                                                                    |
|                                |                                          |          |                                                                                                    |
|                                | _                                        |          | När du är klar trycker du på Spara                                                                                                    |
| < Resdatum                     | Spara                                    |          |                                                                                                    |
|                                | - Pecor5kolog                            |          |                                                                                                    |
| `                              | Reserakning                              |          | Du kommer nu tillbaka till den här vyn och kan fortsätta rapportera utlägg                                                                                                |
| 4 Meximera salomeny            |                                          |          |                                                                                                    |
| 🖈 Startasia                    | Préliminair                              |          |                                                                                                    |
| O Ny resetäkning               | Resa till GBG traffa kund                |          |                                                                                                    |
| Val) reserationing             | 2022-03-24 Resan påbörjades              |          |                                                                                                    |
| 🗶 Ta bort reserâkning          | Rosa I (javal till GRC, suvernote        |          |                                                                                                    |
| 틆 Skriv uz                     | 2022-03-25 Resan avslutades              |          |                                                                                                    |
| 8 Blagor                       |                                          |          |                                                                                                    |
| Summering                      |                                          |          |                                                                                                    |
| S Klarmarkera                  |                                          | _        | Touck här fär att forträtta i samma sosoräbning                                                                                                    |
|                                |                                          | _        | Tryck nor for act for Gatta Franking reseraking                                                                                                    |
|                                | •                                        |          |                                                                                                    |
|                                | <b>U</b>                                 |          |                                                                                                    |
| Pagistrora on hilrosa          |                                          |          |                                                                                                    |
| Dirosa du bar kört privatbil i | tienston och ska få kilomotororsättning  |          |                                                                                                    |
|                                | guisten oen skelte kilometer elsetening. |          |                                                                                                    |
| <                              | Reseräkning                              |          |                                                                                                    |
| d. Minimum stillements         | - million ,                              |          |                                                                                                    |
| A Startsida                    | < Preliminär +>                          |          |                                                                                                    |
| O Ny resertikning              | Avende<br>Resa till GBG traffa kund      |          |                                                                                                    |
| Val) reserakning               | Inon Proventitionar                      |          |                                                                                                    |
| X Ta bort reseraikning         | anger utersonnerner                      |          |                                                                                                    |
| 📇 Skriv ut                     |                                          |          |                                                                                                    |
| Bilagor                        |                                          |          |                                                                                                    |
| S Konteringar                  |                                          |          |                                                                                                    |
| Σ Summering                    |                                          |          |                                                                                                    |
| Sklarmarkera                   |                                          |          | Vi går vidare med bilresa                                                                                                    |
|                                |                                          |          |                                                                                                    |
|                                | Rosa 🗙 Bilaga                            |          |                                                                                                    |
|                                |                                          |          |                                                                                                    |
| <                              | Bilresa                                  |          |                                                                                                    |
|                                | G Enkel resa                             |          | Välj om du kört enkel väg eller tur och retur                                                                                                    |
| Minimera sidomeny A Controlo   |                                          |          | Fyll sedan i de uppgifter som efterfrågas i formuläret.                                                                                                    |
| Ta bort resa                   | Stockholm                                |          |                                                                                                    |
| © Kontering ◀                  | Datum/Tid > 2022-03-24-08:31             | <u> </u> | Ändringar ska INTE göras här. De slår inte igenom. Om du missat att ändra kontering från ditt hemkostnadsställe                                                           |
| 66 Kontrollera Inmatring       | - PU                                     |          | måste ändringar göras på sätt som anges i punkt XXX                                                                                                    |
|                                | Privetbil                                | -        | Vill du kontrollera din inmatning trycker du här                                                                                                    |
|                                | Result                                   |          | Om allt är klart får du meddelande "inmatning OK"                                                                                                    |
|                                | Destination                              |          |                                                                                                    |
|                                | Ort<br>Göteborg                          |          |                                                                                                    |
|                                | Foretan                                  | ]        |                                                                                                    |
|                                | AB                                       | ]        |                                                                                                    |
|                                | Kontaikt<br>Test Testsson                |          |                                                                                                    |
|                                | Datum/Tid                                |          |                                                                                                    |
|                                | 2022-03-24 16:31                         |          |                                                                                                    |
|                                | Stracka (km)<br>550,0                    |          |                                                                                                    |
|                                | Spara                                    |          | Tryck på spara                                                                                                    |
|                                |                                          |          |                                                                                                    |
|                                |                                          |          |                                                                                                    |

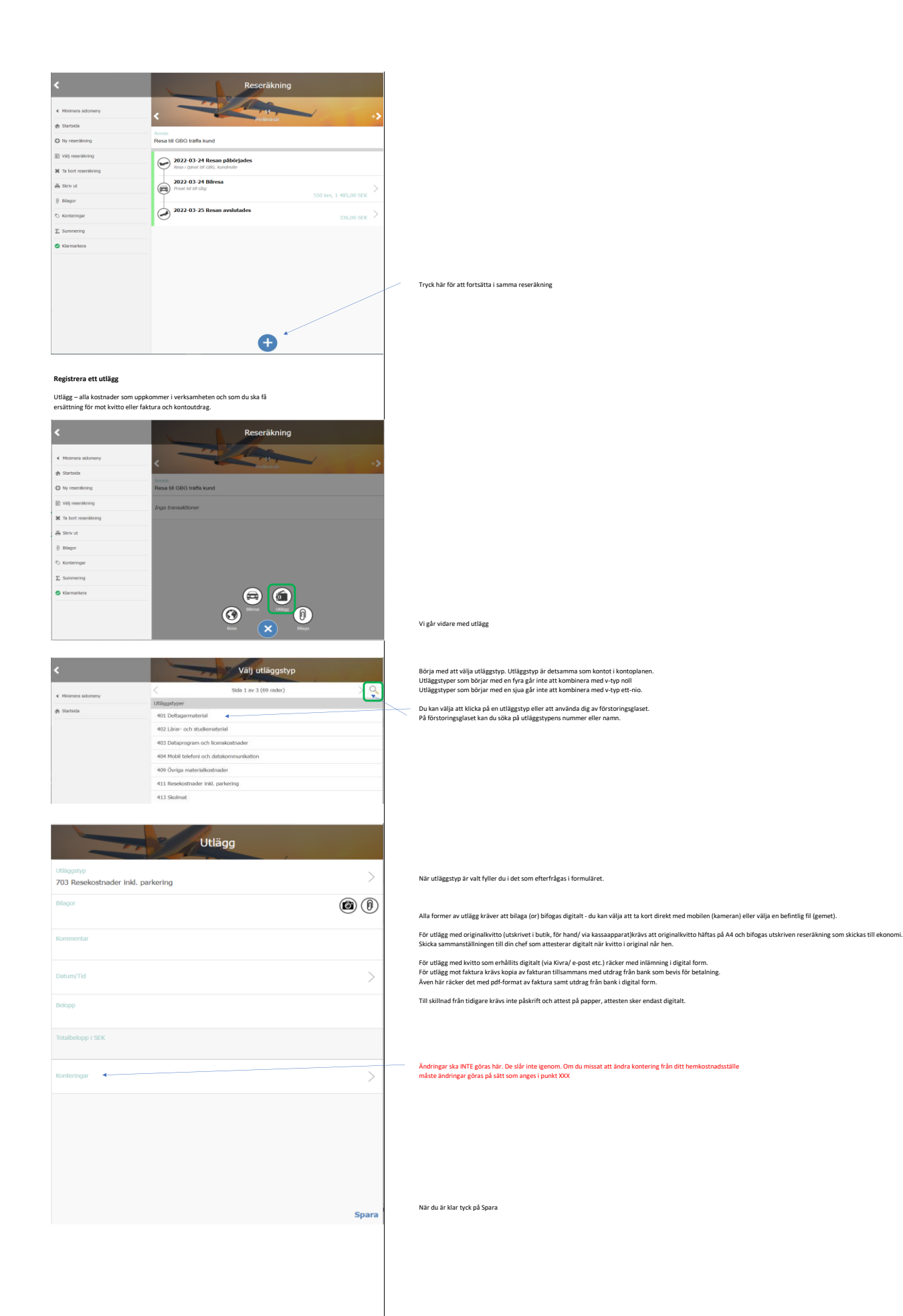